# <u>ΑΛΛΑΓΗ ΦΠΑ ΚΑΙ ΤΙΜΟΛΟΓΗΣΗ</u> <u>ΤΑΜΕΙΩΝ ΓΙΑ ΙΟΥΛΙΟ 2015</u>

Σχετικά με την Αλλαγή ΦΠΑ και τον τρόπο τιμολόγησης των Ταμείων για τον μήνα Ιούλιο, σας ενημερώνουμε ότι έχει βγει ανακοίνωση στο site του Π.Φ.Σ.

Σύμφωνα με την ανακοίνωση του Π.Φ.Σ. για τον μήνα Ιούλιο, τα φαρμακεία θα καταθέσουν <u>Μία(1) Ενιαία Κατάσταση για τον ΕΟΠΥΥ και Μία(1) Ενιαία</u> Κατάσταση για τον ΕΟΠΥΥ Ανασφάλιστων.

Όσον αφορά την τιμολόγηση θα πρέπει να καταθέσουν <u>Δύο (2) Τιμολόγια ΕΟΠΥΥ</u> και Δύο (2) Τιμολόγια ΕΟΠΥΥ Ανασφάλιστων – Σύνολο τέσσερα (4).

Τα τιμολόγια του κάθε Ταμείου θα πρέπει να ακολουθούν τις παρακάτω οδηγίες:

### Για τον ΕΟΠΥΥ

- Το ένα τιμολόγιο θα έχει ημερομηνία παραστατικού 19/7/2015 και θα περιέχει αξίες των φαρμάκων που χορηγήθηκαν από 01/07/2015 έως 19/07/2015 με συντελεστή 6,5%.

- Το δεύτερο τιμολόγιο θα έχει ημερομηνία παραστατικού 31/7/2015 και θα περιέχει αξίες των φαρμάκων που χορηγήθηκαν από 20/07/2015 έως 31/07/2015 με συντελεστή 6%.

#### Για τον ΕΟΠΥΥ Ανασφάλιστων

- Το ένα τιμολόγιο θα έχει ημερομηνία παραστατικού 19/7/2015 και θα περιέχει αξίες των φαρμάκων που χορηγήθηκαν από 01/07/2015 έως 19/07/2015 με συντελεστή 6,5%.

 Το δεύτερο τιμολόγιο θα έχει ημερομηνία παραστατικού 31/7/2015 και θα περιέχει αξίες των φαρμάκων που χορηγήθηκαν από 20/07/2015 έως 31/07/2015 με συντελεστή 6%.

Αν αντιμετωπίζετε πρόβλημα στην έκδοση των υποδειγμάτων τιμολογίων από την πύλη Ε.ΟΠ.Υ.Υ – ΚΜΕΣ υπενθυμίζουμε ότι μπορείτε να υπολογίσετε τις αξίες που πρέπει να συμπληρωθούν στα παραπάνω τιμολόγια μέσα από το πρόγραμμα FarmakoNet με την εξής διαδικασία :

Επιλέγετε Ταμεία – Πληρ. Καταστάσεις Ταμείων- Καταστάσεις Ταμείων και επιλέγετε το ταμείο Ε.Ο.Π.Υ.Υ(να γίνει μπλε) και πατάτε F3. Στο παράθυρο που εμφανίζεται ορίζετε ως ημερομηνίες από 01/07/2015 έως 19/072015 και πατάτε ΟΚ.

Στο μήνυμα ''τέλος εργασίας '' επιλέγετε ΟΚ.

# Με επιλεγμένο το ταμείο Ε.Ο.Π.Υ.Υ πατάτε πάλι F3. Στο παράθυρο που εμφανίζεται ορίζετε ως ημερομηνίες από 20/072015 έως 31/07/2015 και πατάτε ΟΚ.

Στο μήνυμα ''τέλος εργασίας '' επιλέγετε ΟΚ.

Εάν έχετε συνταγές ΕΟΠΥΥ Ανασφάλιστων επαναλαμβάνετε την ίδια διαδικασία για το ταμείο Δικ.Φαρμ.Περίθαλψης Ν. 4270/14.

Στην συνέχεια επιλέγετε Έξοδος (C-E).

Από το κεντρικό Menu επιλέγετε Ταμεία – Τιμολόγηση Ταμείων. Στο παράθυρο που εμφανίζεται πατάτε F11 και από την λίστα που εμφανίζεται επιλέγετε το τιμολόγιο που θέλετε να εκδώσετε(να γίνει μπλε) και πατάτε Enter. Εμφανίζονται αναλυτικά οι αξίες που πρέπει να συμπληρώσετε ( Καθ.Αξία – Φ.Π.Α- Πληρωτέο ). Επαναλαμβάνετε την ίδια διαδικασία για όλα τα τιμολόγια που πρέπει να εκδώσετε.

### \*\*\* Προσογή\*\*\*

#### Για όσους εκτυπώνουν τιμολόγια μέσα από το πρόγραμμα FarmakoNet θα πρέπει:

- Να τυπώσουν πρώτα τα τιμολόγια με ημερομηνία 19/07/2015 και επίσης να διορθώσουν την Ημερομηνία και την Αιτιολογία του παραστατικού Χειροκίνητα.
- Για την εκτύπωση της Κατάστασης Συλλόγου θα πρέπει στο \_ αντίστοιχο παράθυρο να επιλέξετε για διάστημα ημερομηνιών από 19/07/2015 έως 31/07/2015.

# Συνολικά 4 τιμολόγια.

Συνοψίζοντας θα έχουν κοπεί δύο τιμολόγια στο συντελεστή 6,5% - ένα για τους ανασφάλιστους και ένα για τους ασφαλισμένους

και δύο στο 6% - ένα για τους ανασφάλιστους και ένα για τους ασφαλισμένους.

Επισημαίνουμε ότι οι παραπάνω οδηγίες ισχύουν αν έχουν εκτελεστεί συνταγές για τα παραπάνω Ταμεία και για το διάστημα ημερομηνιών.

# <u>Για τα Αναλώσιμα ΕΟΠΥΥ</u>

Για τον μήνα Ιούλιο, τα φαρμακεία θα καταθέσουν Mía(1) Eviaía Katáσταση για τον ΕΟΠΥΥ Αναλώσιμα και όσον αφορά την τιμολόγηση θα πρέπει να καταθέσουν Ένα (1) Τιμολόγιο ΕΟΠΥΥ Αναλώσιμα.

#### \*\*\*Προσοχή\*\*\*

# Εφόσον έχουν εκτελεστεί οι συνταγές Αναλωσίμων Ε.Ο.Π.Υ.Υ και στα δύο χρονικά διαστήματα τότε πρέπει:

Από της Κινήσεις – Συνταγές, στην Αναζήτηση F11 να αναζητήσετε τις συνταγές του Ταμείου ΕΟΠΥΥ Αναλώσιμα (102) από 01/07/2015 έως 19/07/2015 (Ημερομηνία Εκτέλεσης)

Να επιλέξετε κάθε συνταγή και πατώντας ΟΚ, να την εμφανίσετε. Πατήστε στο φάκελο «Λοιπά» θα πρέπει να αλλάξετε το πεδίο «Ομάδα ΦΠΑ» από ΣΕΤ 5 σε ΣΕΤ6 και πατήστε F3.

Αφού αλλάξετε την Ομάδα Φ.Π.Α σε όλες τις συνταγές μπορείτε να δημιουργήσετε και να εμφανίσετε το τιμολόγιο Αναλωσίμων Ε.Ο.Π.Υ.Υ από τις Καταστάσεις Ταμείων .όπως παραπάνω αλλά με διάστημα ημερομηνιών από 01/072015 έως 31/07/2015.